## VISUALITZACIÓ DELS DOCUMENTS ADJUNTS REBUTJATS

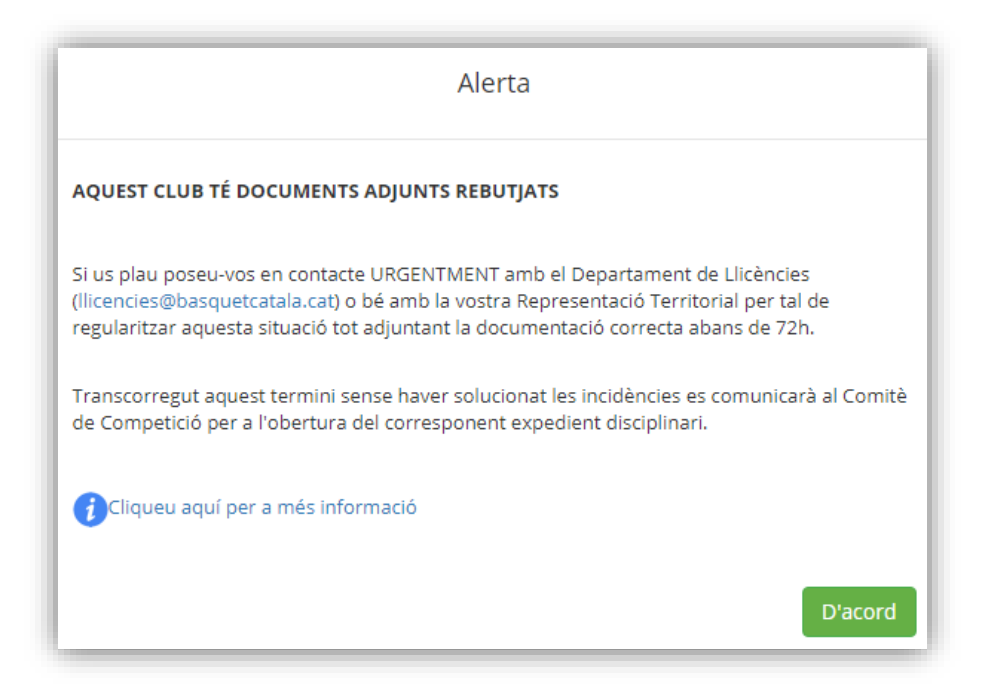

Si en el moment d'accedir a l'aplicació de llicències apareix aquest avís és perquè s'ha rebutjat algun document al club.

Podeu comprovar la documentació a la que fa referència, clicant **i** Cliqueu aquí per a més informació us dirigirà a aquest document, on s'expliquen els següents passos a seguir:

- <u>Mitjançant el llistat de FEDERATS</u>:
  - Federats amb adjunts → cerca avançada → desplegable de l'esquerra (selecciona camp = <u>Estat</u>) → valors = escriure <u>Rebutjat</u> → Cercar (botó verd).

| playoff 🛛 Club 🖪 Llicències 🗸 € Facturació 🗸 | 🛔 Federats 🗸 Equips 🗸 Altres 🗸                            |                         | <b>Ш</b> ~   |                | Federació Ca<br>roso de Besqueto | tsiona<br>ol |
|----------------------------------------------|-----------------------------------------------------------|-------------------------|--------------|----------------|----------------------------------|--------------|
| Federats Ampliat                             | Federats tots<br>Federats amb Tutor                       |                         |              |                |                                  |              |
|                                              | Federats amb Adjunts Federats amb Adjunts Tancats         | 🛓 Exportar 🗸 Cerca avar | nçada 👻 🤇    | ercar al Ilist | at                               | Q            |
|                                              | Federats amb Catsalut incorrecte                          |                         |              |                |                                  | ×            |
| Estat 🔻 Conté                                | REBUTJAT × Valors                                         |                         |              | + Afe          | gir condició                     |              |
| Cercar                                       | estoru el cest o valor i presiona intro per aregor varis. |                         |              | 1              | Netejar                          |              |
| Id 1 federat Cognoms Federat Link Adjunt     |                                                           | TI<br>Ar                | pus<br>djunt | Estat          | Data<br>introducció              | Desc         |
| 0                                            |                                                           |                         |              |                |                                  |              |
| 0                                            |                                                           |                         |              |                |                                  |              |
| 4                                            |                                                           |                         |              |                |                                  | ) F          |

Mitjançant el llistat de LLICÈNCIES:

Llicències amb adjunts → cerca avançada → desplegable de l'esquerra (selecciona camp = <u>Estat Adjunt</u>) → valors = escriure <u>Rebutjat</u> → Cercar (botó verd).

| Totas Pendents d'impressió Per import sotal Esportista Licències amb titulació Licències Angliat<br>Validades Licències impress Per tipus de quota amb import Delegat/da Licències amb titulació Licències Multiples<br>Sense Anultades Sense Anultades Licències amb titulació amb Adjunts Licències amb titulació amb Adjunts Licències amb adjunts Licències amb adjunts Licències Australes Cercar al listat<br>Tipus Adjunt Conté Pereiro Resources Pereiros Intro per afegri veris Cerca avançade → Cercar al listat<br>Tipus Adjunt Conté Pereiros Intro per afegri veris Cerca avançade → Cercar al listat<br>Licències and titulació estat di formetto per afegri veris Cerca avançade → Cercar al listat<br>Licències and titulació estat di formetto per afegri veris Cerca avançade → Cercar al listat<br>Licències and titulació estat di formetto per afegri veris Cerca avançade → Cercar al listat<br>Licències and titulació estat di formetto per afegri veris Cerca avançade → Cercar al listat<br>Licències and titulació estat di formetto per afegri veris<br>Licències and titulació estat di formetto per afegri veris<br>Licències and titulació estat di formetto per afegri veris<br>Licències and titulació estat di formetto per afegri veris<br>Licències and titulació estat di formetto per afegri veris<br>Licències and titulació estat di formetto per afegri veris<br>Licències and titulació estat di formetto per afegri veris<br>Licències and titulació estat di formetto per afegri veris<br>Licències di formetto per afegri veris<br>Licències di formetto per afegri veris<br>Licències di formetto per afegri veris<br>Licències di formetto per afegri veris<br>Licències di formetto per afegri veris<br>Licències di formetto per afegri veris<br>Licències di formetto per afegri veris<br>Licències di formetto per afegri di formetto per afegri di formetto per afegri di formetto per afegri di formetto per afegri di formetto per afegri di formetto per afegri di formetto per afegri di formetto per afegri di formetto per afegri di formetto per afegri di formetto per afegri di formetto | Per Estat        | Per Impressió        | Per import                         | Per tipus de SubCategories | Per titulació                        | Altres                                            |
|----------------------------------------------------------------------------------------------------|------------------|----------------------|------------------------------------|----------------------------|--------------------------------------|---------------------------------------------------|
| Validades     Ulcències impress     Per ripus de quota amb import     Delegat/da     Ulcències same titulació     Licències same titulació     Licències impress       Same Anuliades     Tècnic     Pederats amb Titulació amb<br>Adjunts     Delegat/da     Ulcències same titulació     Licències impress     Sublichnois       Licències amb Adjunts     Licències amb Titulació amb<br>Adjunts     Licències amb CatSalut<br>incorrecte     Licències amb CatSalut<br>incorrecte                                                                                                    | Totes            | Pendents d'impressió | Per import total                   | Esportista                 | Llicències amb titulació             | Llicències Ampliat                                |
| Facturades     Tècnic     Péderats amb Titulació amb     Sublicáncias       Adjunts     Licàncias amb adjunts     Licàncias amb adjunts       Licàncias amb adjunts     Licàncias amb adjunts                                                                                                    | Validades        | Llicències impreses  | Per tipus de quota amb import      | Delegat/da                 | Llicències sense titulació           | Llicències Multiples                              |
| Sense Anuliades     Adjunts     Licknotes amb adjunts       Licknotes amb adjunts     Licknotes amb adjunts                                                                                                    | Facturades       |                      |                                    | Tècnic                     | Federats amb Titulació amb           | Subllicències                                     |
| Licències amb adjunts                                                                                                    | Sense Anul·lades |                      |                                    |                            | Adjunts                              | Llicències amb adjunts                            |
| Llicències amb adjunts                                                                                                    |                  |                      |                                    |                            |                                      | Llicències amb CatSalut<br>incorrecte             |
| Tipus Adjunt  Conté Cerca Cerca Likánda    Likánda    Estat    Cub    Nem    Cernoms    Naivement    Catálut    Ni/Pass    Medalitat    Cateoria    SubCateoria    SubCateoria    SubCateoria    SubCateoria    SubCateoria    SubCateoria    SubCateoria    SubCateoria    SubCateoria    SubCateoria    SubCateoria    SubCateoria    SubCateoria    SubCateoria    SubCateoria    SubCateoria    SubCateoria    Cateoria    Cateoria    Cateoria    Cateoria    Cateoria    SubCateoria    Cateoria                        | licències ar     | nb adjunts           |                                    |                            |                                      |                                                   |
| Cercar Netejar                                                                                                    | licéncies ar     | nb adjunts           |                                    | Desar liist                | at 🗸 🛃 Exportar 🗸 Cerca avançada -   | ▼ Cercar al llistat                               |
| Cercar Netejar                                                                                                    | Tipus Adjunt     | nb adjunts           | • REBUTJAT                         | Valors                     | at 🗸 🛓 Exportar 🗸 🤇 Cerca avançada - | Cercar al llistat     Afegir condició             |
| ld Codi<br>Llicèrcia Llicèrcia Estat Club Mem Cornons Maixement Catsalut Nif/Pass Modalitat Categoria SubCategoria SubCategor                     | IICÈNCIES AN     | nb adjunts           | REBUTJAT -     Eschu el seix o val | Valors                     | at 🔹 🛃 Exportar 🗸 🤇 Cerca avançada - | Cercar al llistat     Afegir condició             |
|                                                                                                    | IICÈNCIES AN     | nb adjunts           | REBUTJAT -     Escriu el testo val | Valors<br>Valors           | at 🔹 Exportar 🗸 Cerca avançada -     | Cercar al llistat     Afegir condició     Netejar |

Un cop localitzats els documents adjunts rebutjats, cal que envieu per mail els documents correctes al Departament de Llicències (<u>llicencies@basquetcatala.cat</u>) o a la vostra Representació territorial dins el termini indicat de 72h.